## Help, I Forgot my MyEd password

1. Logging In

The MyEdBC website is <a href="https://www.myeducation.gov.bc.ca/aspen/logon.do">https://www.myeducation.gov.bc.ca/aspen/logon.do</a>

## You must use a laptop or desktop computer to initialize your Login account. Note:

- Most smartphones and some computers may have a server firewall or popup blockers that prevent access to the website.
- Pop Ups should be enabled for some features of the site to work properly.

|    |                                               | MyEducation BC Prod                                                                                                    |
|----|-----------------------------------------------|----------------------------------------------------------------------------------------------------|
| 2. | Enter your Login ID (student/pupil number)    | Login ID                                                                                                    |
|    |                                               | Request an account                                                                                                    |
| 3. | Click on the "Forgot Password" link.          | Password                                                                                                    |
|    |                                               | I forgot my password                                                                                                    |
| 4. | A new box will pop up that looks like this:   | ➡) Log On                                                                                                    |
|    | Password Reset                                |                                                                                                    |
|    | Primary email                                 | <ul> <li>*Please remember if we have created a temporary password for you, you will be prompted to reset your password and set a security question</li> <li>Password Requirements         <ul> <li>Minimum length is 8 characters</li> <li>At least one number and one symbol that isn't a letter or number</li> <li>At least one capital and lowercase letter</li> </ul> </li> </ul> |
|    |                                               | middle name, last name, date of birth, personal id, or<br>only sequential letters or numbers                                                                                                    |
|    | I) Put in your student number                 |                                                                                                    |
|    | ii) Put in your abbyschools.ca email address. |                                                                                                    |

- (a) <u>Firstnamelastinitallast6digitsofPEN@abbyschools.ca</u>
  - (i) First name is your usual first name
- (2) Your abbyschools.ca is the ONLY email account that can be used with MyEd.
- iii) Click CONTINUE
- iv) You will receive a pop up window with a security question you chose when you set up your account. You must answer with the same answer you supplied before.
- 5. MyEd will force a password reset and ask for your current password: USE THE TEMPORARY PASSWORD YOU WERE JUST SENT (GOES TO YOUR ABBYSCHOOLS EMAIL)
- 6. Once logged on, you will be able to:
  - View and print your report card
  - complete your course planning

- view demographic information
- see your class attendance